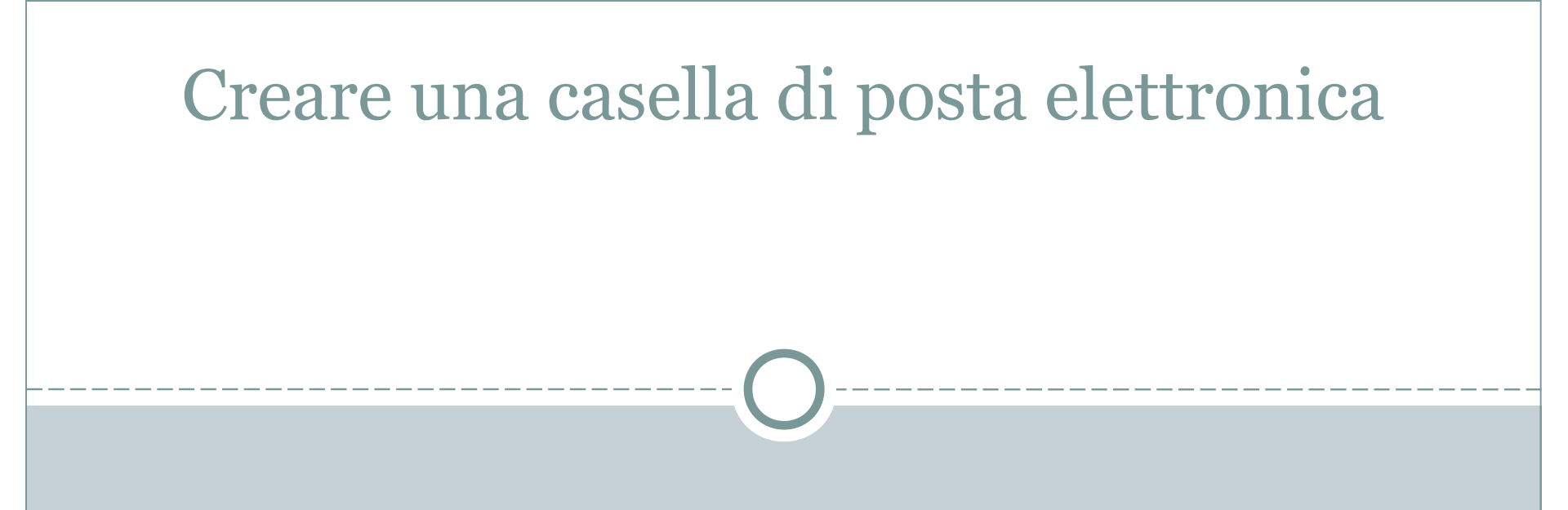

## Guida alla creazione di una casella di posta elettronica con gmail

Autore: Giuseppe D'Amore

## Creare una casella di posta elettronica ... Scegliere un provider • Nel nostro esempio è gmail

- Aprire un browser
  - Nel nostro esempio è Google Chrome

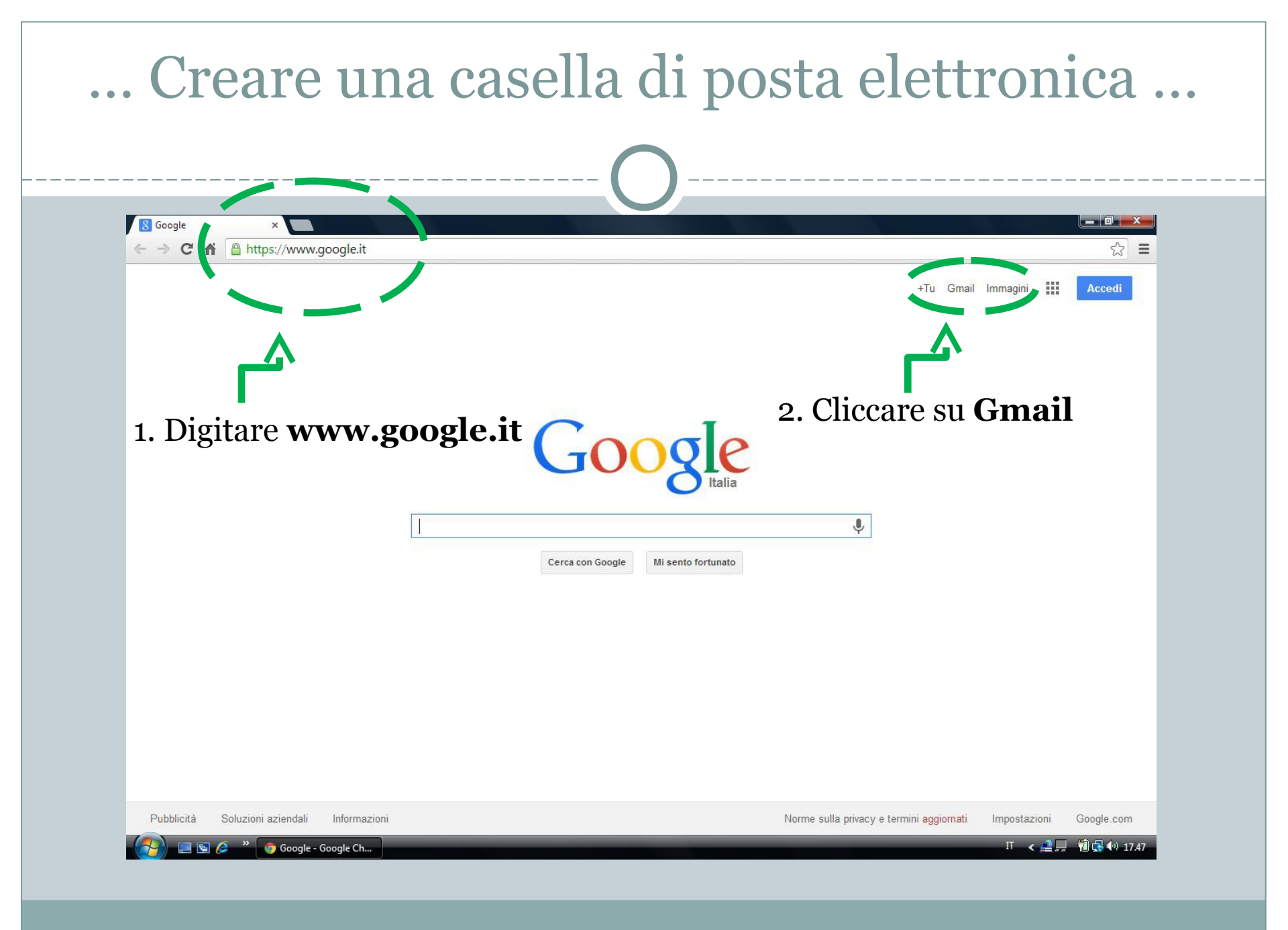

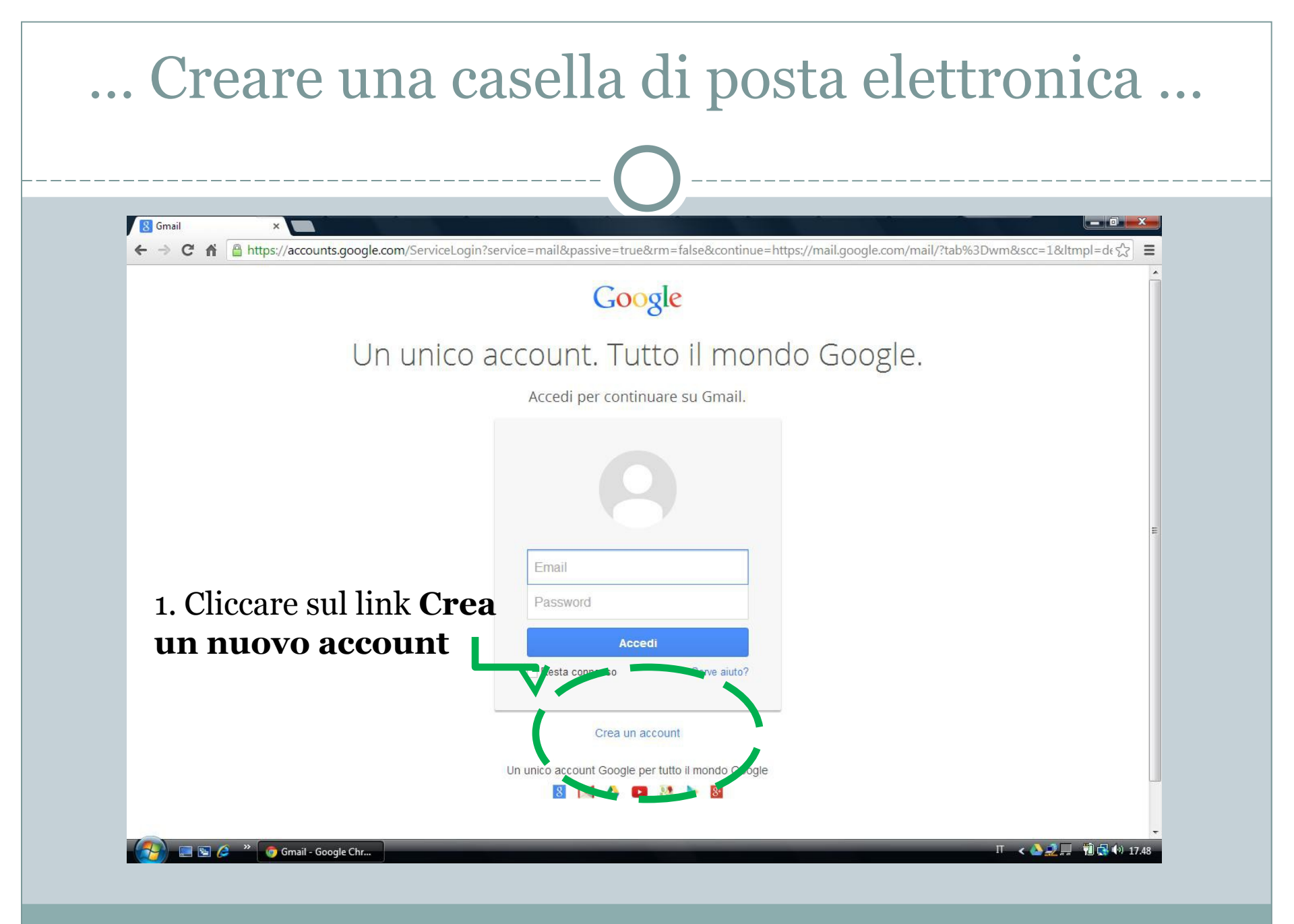

| 8 Google Accounts ×                                  |                                                                                                    |                                                                                                    |           |
|------------------------------------------------------|----------------------------------------------------------------------------------------------------|----------------------------------------------------------------------------------------------------|-----------|
|                                                      |                                                                                                    |                                                                                                    |           |
| ← → C ↑ ▲ https://accounts.goo                       | pgle.com/SignUp?dsh=-4123545341869283414                                                                     | 4&service=mail                                                                                                    | යි =<br>× |
| Coogle                                               |                                                                                                    |                                                                                                    | i i i     |
| Google                                               |                                                                                                    |                                                                                                    | Accedi    |
| 1                                                    |                                                                                                    |                                                                                                    |           |
| <b>1</b>                                             | Crea II tuo ad                                                                                               | ccount Google                                                                                                    |           |
| 9                                                    |                                                                                                    |                                                                                                    | Ŧ         |
| <b>∠</b> .                                           | ne ti erve                                                                                                   | Manage                                                                                                    |           |
| Ti bastano solo un n                                 | ome utente e una password per a redere a tutti i servizi                                                     | di Google, Valentino Rossi                                                                                                    |           |
| Ti bastano solo un n                                 | ome utente e una password per a cedere a tutti i servizi                                                     | di Google. Valentino Rossi<br>Scegli il tuo nome utente                                                                                                    |           |
| Ti bastano solo un no                                | ome utente e una password per a tutti i servizi                                                              | di Google. Valentino Rossi<br>Scegli il tuo nome utente<br>1z.valentino.rossi @gmail.                                                                                         | com       |
| Ti bastano solo un no                                | ome utente e una password per a tutti i servizi                                                              | di Google. Valentino Rossi<br>Scegli il tuo nome utente<br>1z.valentino.rossi @gmail.<br>Crea una password                                                                    | com       |
| Ti bastano solo un no<br>3                           | ome utente e una password per a tutti i servizi                                                              | di Google. Valentino Rossi<br>Scegli il tuo nome utente<br>1z.valentino.rossi @gmail.<br>Crea una password<br>Conferma la password                                            | com       |
| Ti bastano solo un no<br>3<br>4                      | oome utente e una password per a tutti i servizi                                                             | di Google. Valentino Rossi<br>Scegli il tuo nome utente<br>1z.valentino.rossi @gmail.<br>Crea una password<br>Conferma la password<br>                                        | com       |
| Ti bastano solo un no<br>3<br>4<br>Imposta il<br>5   | iome utente e una password per a tutti i servizi<br>Entra in Google                                          | di Google. Valentino Rossi<br>Scegli il tuo nome utente<br>1z.valentino.rossi @gmail.<br>Crea una password<br>Conferma la password<br>Data di nascita<br>22 Settembre \$ 1999 | com       |
| Ti bastano solo un nu<br>3. 3<br>4. Imposta il<br>5. | iome utente e una password per e scedere a tutti i servizi<br>Entra in Boogle<br>I tuo profilo e le tue pret | di Google. Valentino Rossi Scegli il tuo nome utente 1z.valentino.rossi @gmail. Crea una password Conferma la password Data di nascita 22 Settembre 1999 Sesso                | com       |

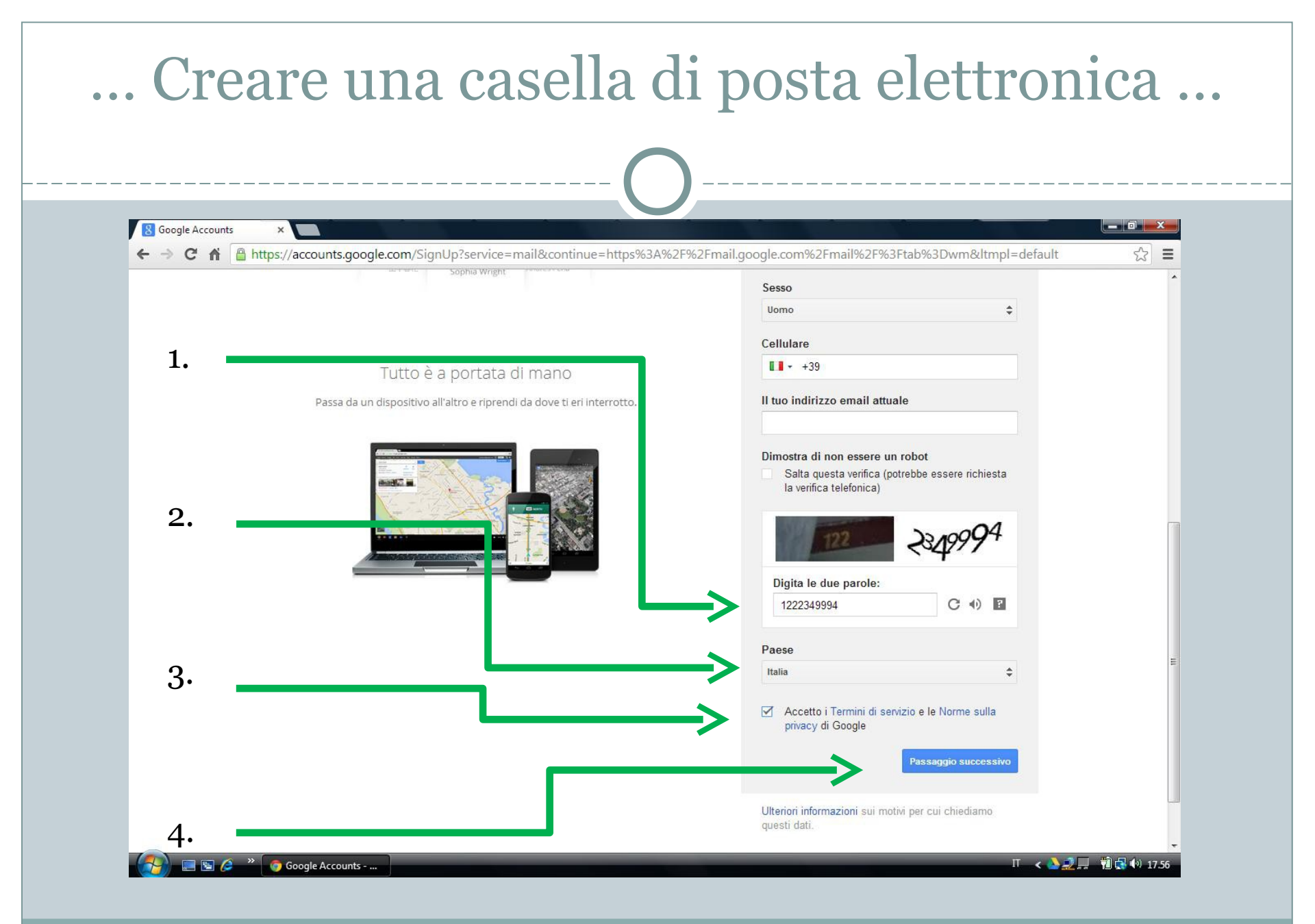

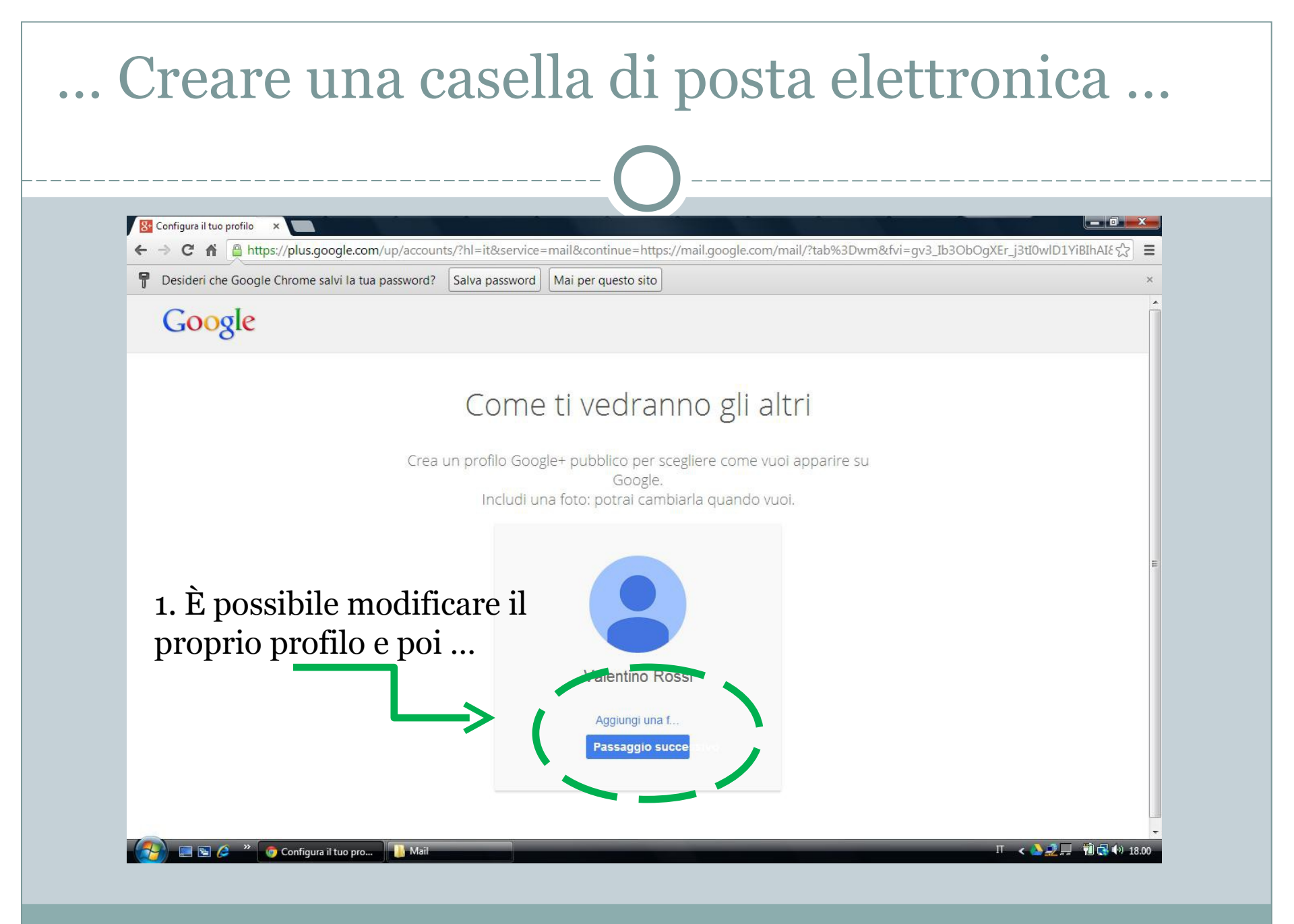

| Google Accounts x            |                                                                                   | 0                                                  |                                                                   |
|------------------------------|-----------------------------------------------------------------------------------|----------------------------------------------------|-------------------------------------------------------------------|
| ← → C A A https://accounts.g | google.com/SignUpDone?hl=it&continue=https%<br>Maps Play YouTube News Gmail Drive | 3A%2F%2Fmail.google.com%2Fmail<br>Calendar Altro - | %2F%3Ftab%3Dwm%26hl%3Dit&service=mail&ds ☆] ≡                     |
| Google                       |                                                                                   |                                                    | Valentino Rossi 📫 + Condividi > 📮 🗸                               |
|                              | Benvenu                                                                           | to Valentino                                       | Accedi alle app, controlla le notifiche e modifica il tuo account |
|                              | Il tuo nuovo indirizzo emai                                                       | il è 1z.valentino.rossi@gmail                      | .com                                                              |
|                              | Grazie per aver creato un account Google. Utiliz                                  | zzalovno i seiverti ai canali su YouTube, par      | tecipare a chat                                                   |
|                              | Contra<br>8 M C                                                                   | nua e vai a Gmail                                  | l d.                                                              |
| 1. Terminato                 | o!! Ora puoi                                                                      |                                                    |                                                                   |
| accedere                     | -                                                                                 |                                                    |                                                                   |

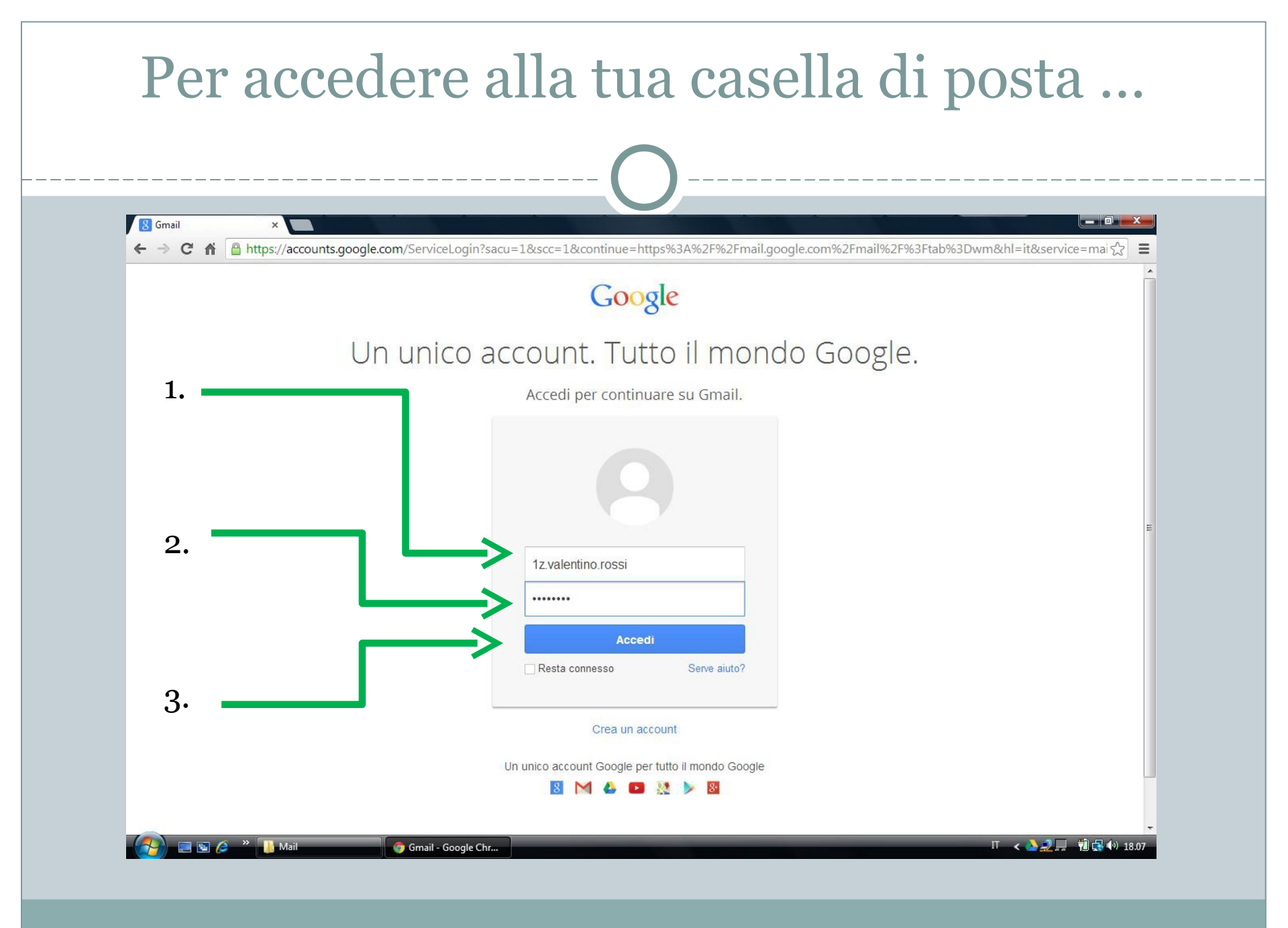

| M Posta in arrivo (3) - 1z.val∉<br>- → C n @ http                              | ×s://mail.google.com/mail/?hl=it&s        | shva=1#inbox                                                                            |                                        |                                               | - ■ ×<br>⊗☆ = |
|--------------------------------------------------------------------------------|-------------------------------------------|-----------------------------------------------------------------------------------------|----------------------------------------|-----------------------------------------------|---------------|
| Google                                                                         |                                           |                                                                                         | - Q                                    | +Valentino 🛄 🚊                                | +             |
| Gmail +                                                                        | C Alt                                     | ro •                                                                                    |                                        | 1–3 di 3 < >                                  | <b>\$</b> -   |
| SCRIVI                                                                         | Principale                                | Social                                                                                  | Promozioni                             | +                                             |               |
| Posta in arrivo (3)                                                            | 🔲 📩 🕞 🛛 II team di Gmail                  | Suggerimenti per l'utilizzo di                                                          | Gmail - Ciao Valentino Suggerimenti    | per utilizzare Gmail Chatta direttamente da   | 17:59         |
| Speciali<br>Importanti                                                         | 🔲 🛧 🕞 🛛 II team di Gmail                  | Benvenuto in Gmail - Ciao Va                                                            | lentino Benvenuto in Gmail Scopri la P | osta in arrivo La Posta in arrivo è organizza | 17:59         |
| Posta inviata                                                                  | 🔲 🚖 🕞 🛛 II team di Gmail                  | <b>B A B L B B</b>                                                                      | i i o vi i o jil per                   | l tuo dispositivo mobile Gmail è sempre dis   | 17:59         |
| Bozze Cerchie Altro Valentino Valentino Valentino Trova amici con cui chattare | 0 GB (0%) di 15 GB utilizzati<br>Gestisci | Per una veloce panoramica delle<br>funzioni principali di Gmail, fai clic su<br>Avanti. | ×                                      |                                               |               |

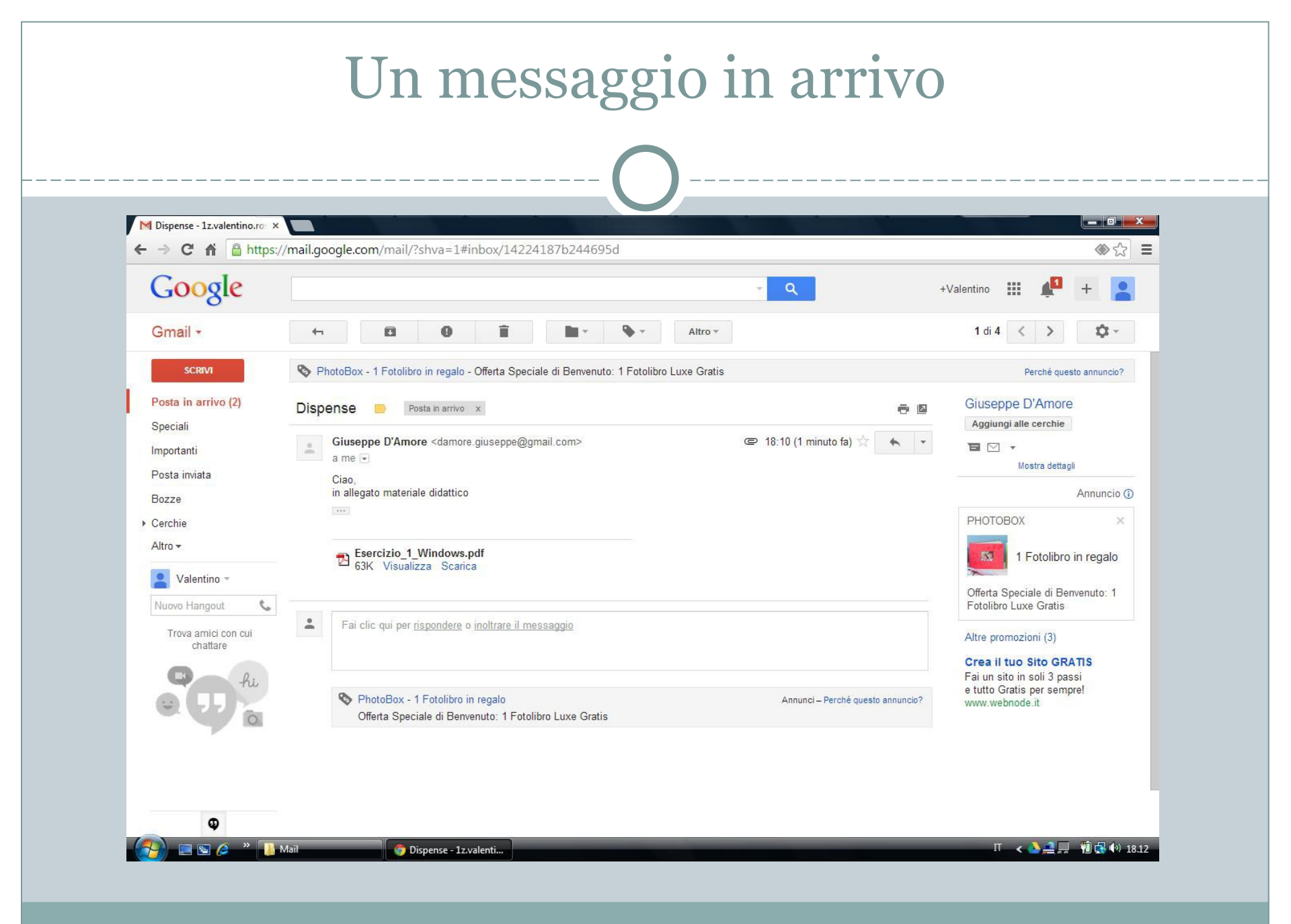

| ← → C ⋒  a https://mail.google.com/m                        | nail/?hl=it&shva=1#inbox?compose=new  |                                                    |                                           | <ul><li>♦</li></ul> |
|-------------------------------------------------------------|---------------------------------------|----------------------------------------------------|-------------------------------------------|---------------------|
| Google                                                      |                                       | <mark>-</mark> ۹                                   | +Valentino 🗰 🚅                            | +                   |
| Gmail - C                                                   | Altro 🕆                               |                                                    | 1–3 di 3 < >                              | ¢.~                 |
| SCRIVI Principale                                           | Social 1 nuova<br>Il team di Google+  | Promozioni                                         | +                                         |                     |
| Posta in arrivo (2)                                         | n di Gmail Suggerimenti per l'utilizz | zo di Gmail - Ciao Valentino Suggerimenti per util | lizzare Gmail Chatta direttamente dalla c | 17:59               |
| Importanti 🗌 🚖 🗆 II team                                    | n di Gmail Benvenuto in Gmail -       | Ciao Valentino Nuovo messaggio                     |                                           | _ ~ ×               |
| Posta inviata 🗌 🚖 🕞 II team                                 | n di Gmail Prova Gmail sul tuo d      | ispositivo mob                                     |                                           | Cc Ccn              |
| Bozze 0 GB (0%) di 15 GB utilizz<br>Cerchie <u>Gestisci</u> | zati                                  | ©2013 Googk Oggetto                                |                                           |                     |
| Valentino -                                                 |                                       |                                                    |                                           |                     |
| Nuovo Hangout                                               |                                       |                                                    |                                           |                     |
| Trova amici con cui<br>chattare                             |                                       |                                                    |                                           |                     |
|                                                             |                                       |                                                    |                                           |                     |